# 門禁時段資料管理

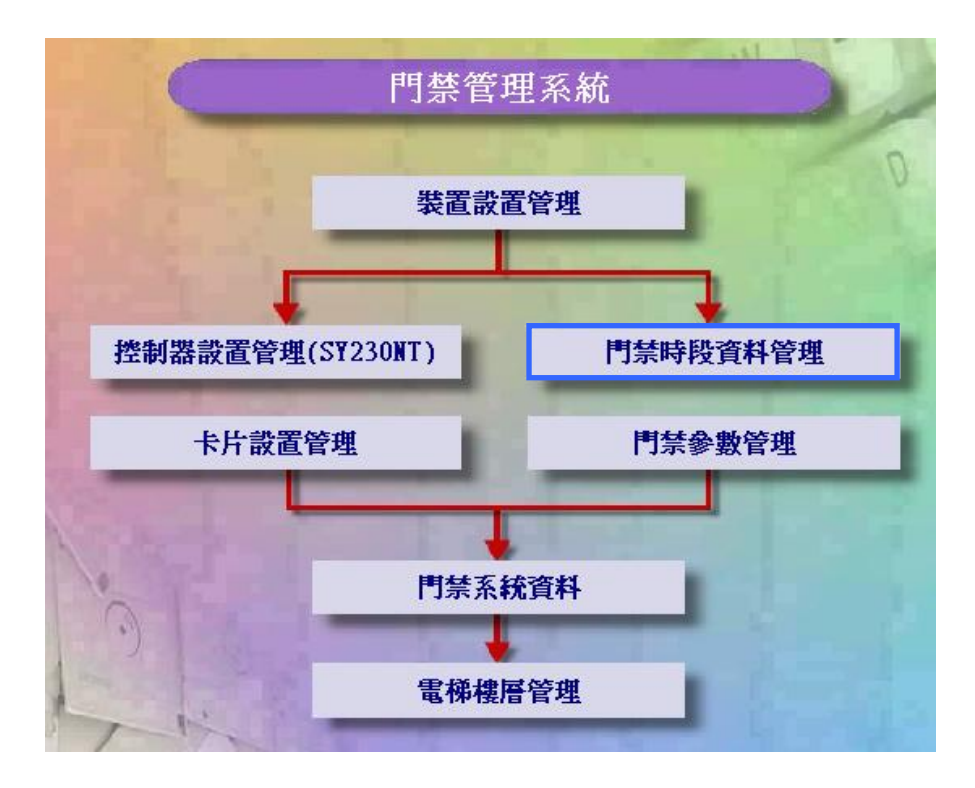

1. 時段設定作業

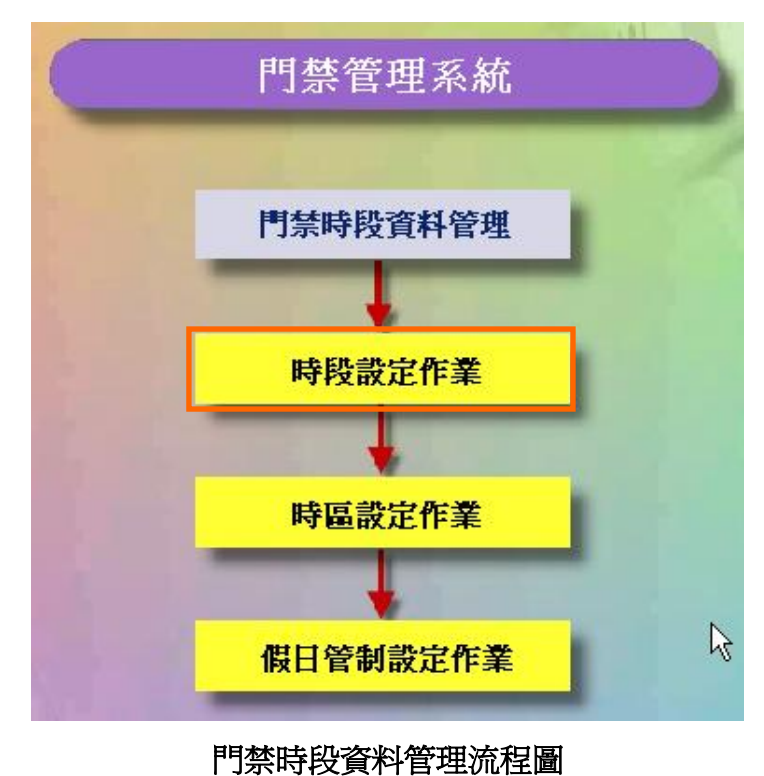

| 🍓 時段設定 | 作業   |      |    |       |    |      |       |      |      |    |  |  |
|--------|------|------|----|-------|----|------|-------|------|------|----|--|--|
| D 🚴    | 壷    | ~    | ×  |       | •  | ►    | **    | 8    | 57]. |    |  |  |
| 詳細欄の   | 2 資料 | ¥瀏覽  |    |       |    |      |       |      |      |    |  |  |
| 編別     |      | 開始問  | 寺間 | 結束    | 時間 |      |       |      |      | 說明 |  |  |
| ▶0     | 0    | 0:00 |    | 00:00 |    | Alwa | ays S | Stop |      |    |  |  |
| 1      | 0    | 0:00 |    | 23:59 |    | Alwa | ays l | Pass |      |    |  |  |
|        |      |      |    |       |    |      |       |      |      |    |  |  |

時段設定作業 - 資料瀏覽畫面

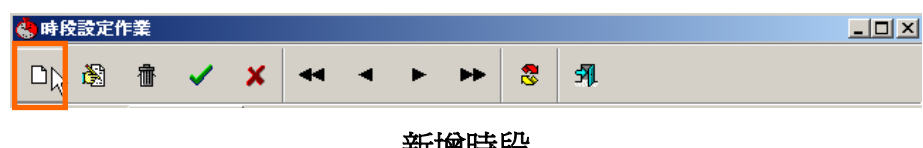

新增時段

| 🔥 時段設定作業              | <u>- 🗆 ×</u> |
|-----------------------|--------------|
| D 🖄 🔠 🔨 🗙 🕶 🔺 🕨 😁 🀯 🗿 |              |
| 詳細欄位 資料瀏覽             |              |
| (                     |              |
| 時段編號:2                |              |
| <b>南始時間</b> :08:00    |              |
|                       |              |
| 結束時間: 17:30           |              |
| 時段說明:TimerNo ≸2       |              |
|                       |              |
|                       |              |
|                       |              |
|                       |              |
|                       |              |
|                       |              |
|                       |              |
| 新增                    | 11.          |

確定新增一筆時段資料

#### 時段

系統出廠原始設定為24小時,均可讀卡進出,不予管制。

若有特殊應用需做時間區段管制時,尤其對系統有連接 DIDO 模組等輸出入設備,則本 功能特顯重要。

時段:最多可設定 30 個時段,編號為 02 至 30,每個時段包含 起始及訖止時間。

> 編號 0:系統預設時段 00:00" 爲禁止通行",使用者無法變更 編號1:系統預設時段00:23:59"為24小時通行",使用者無法變更 編號 02~30:系統預設為"禁止通行",使用者可自行變更

### 2. 時區設定作業

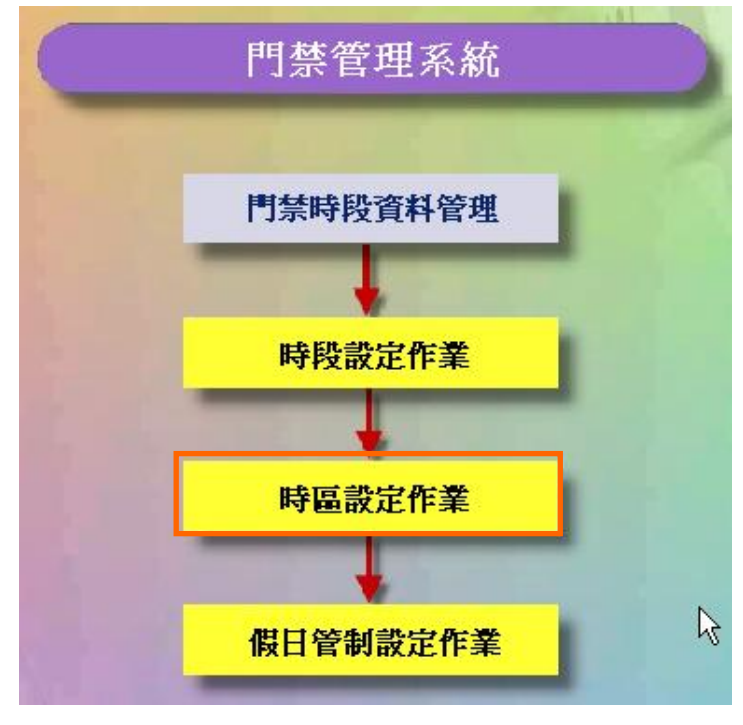

門禁時段資料管理流程圖

- **時區:**最多可設定60個時區,編號為01至60,每個時區包含 3個時段,使用者均可自行變更。
  - 0:系統預設為"時段00:00"(禁止通行)
  - 1:系統預設為"時段00:23:59"(24小時通行)

時區內之3個時段,其執行優先順序為時段1、時段2、時段3,唯時間參考以較早者 為執行依據。

例:若門區需實施讀卡之進出管制,且其中時段為12:00~18:00 ,則於該時間區段內進出者可讀卡進出,而於該時間區 段之前或後,則禁止進出。

時區編號1:系統預設FREE ACC為"24小時通行",使用者無法變更時區編號2:系統預設NO ACC為"禁止通行",使用者無法變更時區編號03~60:系統預設為"禁止通行",使用者可自行變更

| 🚷 時區設定作 | ж        |                |             | _O×         |
|---------|----------|----------------|-------------|-------------|
| D 🖏     | 🗄 🖌 🗙    |                | ▶ 😤 🤧       |             |
| 詳細欄位    | 資料瀏覽     | I              |             |             |
| 編號      | 說明       | 時段#1           |             | 時段#2 ▲      |
| ▶ 1     | Free Acc | 01 00:00~23:59 | Always Pass | 00 00:00~00 |
| _2      | No Acc   | 00 00:00~00:00 | Always Stop | 00 00:00~00 |
|         |          |                |             |             |
|         |          |                |             |             |
|         |          |                |             |             |
|         |          |                |             |             |
|         |          |                |             |             |
|         |          |                |             |             |
|         |          |                |             |             |
|         |          |                |             |             |
|         |          |                |             |             |
|         |          |                |             |             |
| •       |          |                |             |             |
|         |          |                |             |             |
| 瀏覽      |          |                |             | 11.         |

# 時區設定作業 - 資料瀏覽畫面

| 🚷 時 🖻 | 設定作      | ⊧業 |   |   |       |   |    |   |      | <u>- 🗆 ×</u> |
|-------|----------|----|---|---|-------|---|----|---|------|--------------|
| D     | <b>i</b> | 壷  | ~ | × | <br>• | ► | •• | 8 | প্রা |              |

新增時區

| ☆時區設定作業                          |   |
|----------------------------------|---|
| □ 🖄 🔠 🔨 🗙 🕶 ◄ ► ►► 📚 🐬           |   |
| 詳細欄位 資料瀏覽                        |   |
| 時區編號: 4                          |   |
| 時段#01: 02 08:00~12:00 TimerNo #2 |   |
| 時段#02:03 13:00~17:30 TimerNo #3  | • |
| 時段≠03: 04 18:00~22:00 TimerNo ≢4 | • |
| 時區說明: TimeZoneNo ≠3              |   |
| 新增                               |   |

## 確定新增一筆時區資料

### 3. 假日管制設定作業

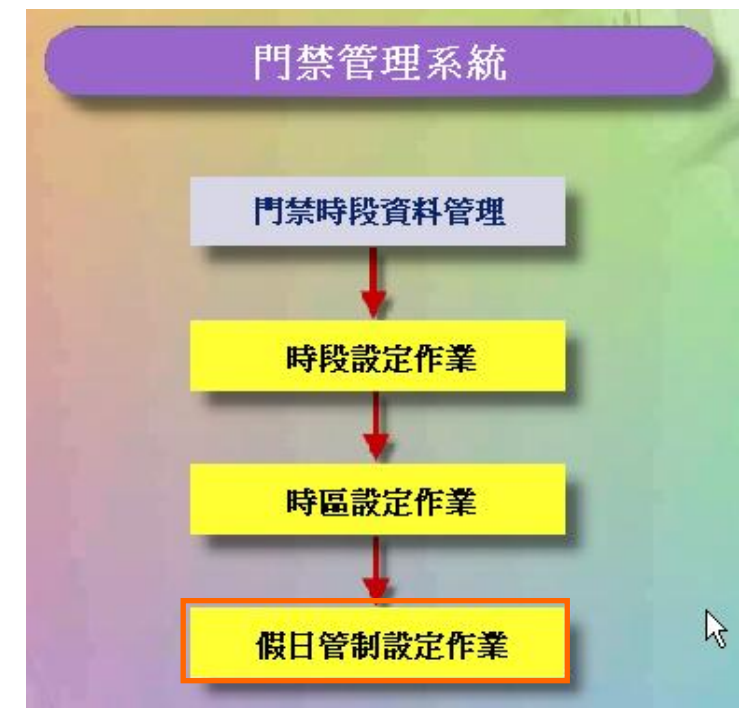

#### 門禁時段資料管理流程圖

## 假日管制設定

係對假日期間實施進出管制,使各進出區域達到有效安全掌握。

本假日管制可規劃最多 8 種不同的假日應用群組,以達彈性管制目的; 8 種假日應用群組之管制方式,需於"應用群組"中設定,請參考"應用群組設定"說明。

設定說明如下:

- 1. 點選畫面右方之次選單"假日管制"。
- 2. 點選所欲設定之年度及月份。
- 點選欲設定假日管制之日期,並輸入假日應用群組代碼, 設定範圍為:空白(不予管制)或1~8。
- 4. 依 2.及 3.項設定,完成整年度假日管制。

| <mark>講</mark> 假日管制設定作業 |              |
|-------------------------|--------------|
| 🖄 🖮 🖌 🗶 🖏               |              |
| 年份: 2005 ÷              |              |
| 月份: 1 2 3 4 5 6 7 8     | 9 10 11 12   |
|                         |              |
|                         |              |
|                         |              |
| 2 3 4 5 6               | 7 8          |
| <u> </u>                | 1415         |
|                         |              |
|                         | 21 22        |
| 23 24 25 26 27          | 28 29        |
|                         |              |
| 30 31 假日類別 [1]:]        | Holiday #1 💌 |
| 週規則                     |              |
|                         |              |
|                         |              |
| 瀏覽                      |              |

假日管制設定作業 - 資料瀏覽畫面

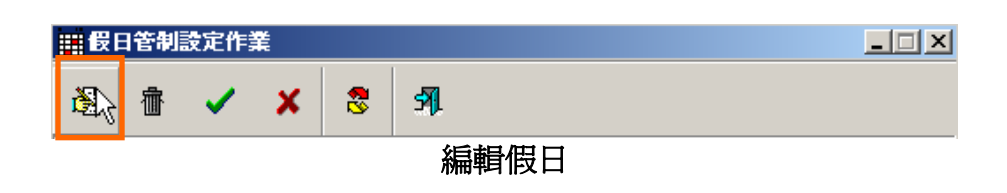

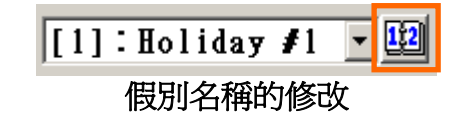

| 🔜 假別名 | 構設定                   |          |    |
|-------|-----------------------|----------|----|
| 資料(D) | 功能(乎) 離開(王)           |          |    |
| 8     | / <mark>X</mark> 44 4 | ► ► 📚 🕅  |    |
| 詳細欄   | 位資料瀏覽                 |          |    |
| 編號    | 假別名稱                  | 說明       |    |
| ▶ 1   | Holiday #1            |          |    |
| 2     | Holiday #2            |          |    |
| 3     | Holiday #3 🛛          |          |    |
| 4     | Holiday #4            |          |    |
| 5     | Holiday #5            |          |    |
| 6     | Holiday #6            |          |    |
| 7     | Holiday #7            |          |    |
| 8     | Holiday <b>#</b> 8    |          | -  |
| 瀏     | 5. J                  |          | 1. |
|       | 但则夕秘                  | _ 本約瀏覽書面 |    |

假別名稱 - 資料瀏覽畫面

| 🔜 假別    | 名稱該 | 定     |            |     |      |    |     |             | - 🗆 × |
|---------|-----|-------|------------|-----|------|----|-----|-------------|-------|
| _ 資料(D) | 功能  | (F) 肖 | 龖(E)       |     |      |    |     |             |       |
| i 🕅     | ✓   | ×     |            | ٠   | ►    | •• | 8   | <b>57</b> 1 |       |
| 詳細      | 闇位  | 資#    | 【瀏覧        |     |      |    |     |             |       |
|         |     |       |            |     |      |    |     |             |       |
|         |     |       | 46 lii-b . | 1   |      |    |     |             | -     |
|         |     |       | 榆荒:        | μ   |      |    |     |             |       |
|         |     |       |            |     |      |    |     |             | _     |
|         | 1   | 假別    | 名稱:        | Hol | iday | #1 |     |             |       |
|         |     |       |            |     |      |    |     |             |       |
|         |     |       | 說明:        |     |      |    |     |             | _     |
|         |     |       |            | ,   |      |    |     |             |       |
|         |     |       |            |     |      |    |     |             |       |
| #       | 觵   |       |            |     |      |    |     |             |       |
| -       |     |       | Ś          | 日胡  |      | 山々 | 825 |             |       |

編輯假別名稱

|   | 週規則 |                     |  |
|---|-----|---------------------|--|
|   |     |                     |  |
| 1 |     | ⊢т <u>АА</u> ∋л, /→ |  |

以週規則套用至假日的設定

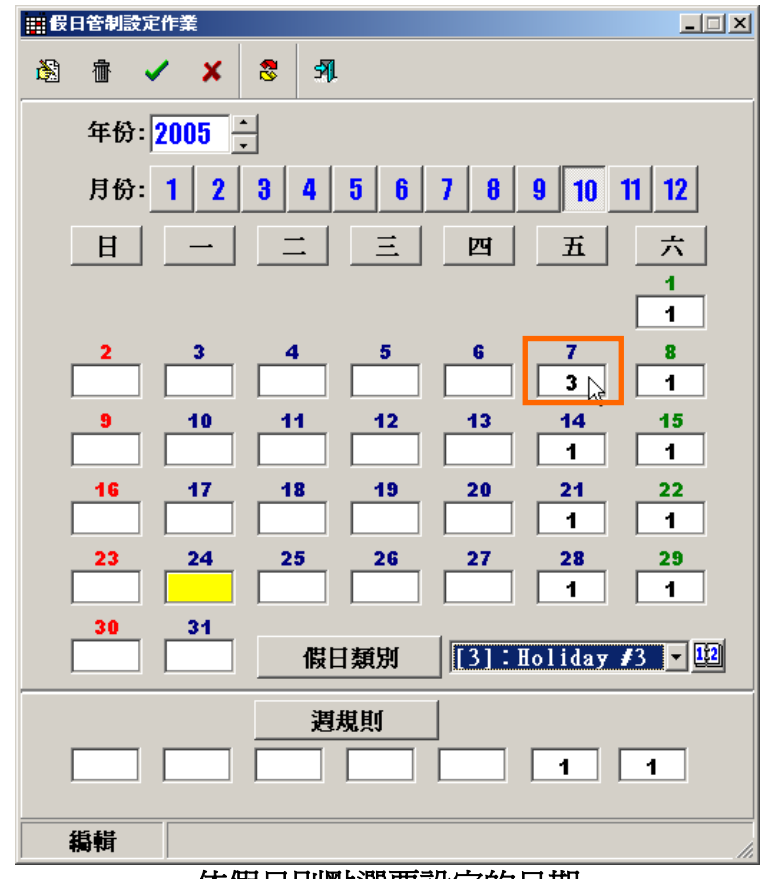

## 依假日別點選要設定的日期

| ■ 毎日管制設定作業 ■□ ×                  |
|----------------------------------|
| 🖄 🔠 🔨 🗙 📚 🖻                      |
| 年份: 2005 ÷                       |
| 月份: 1 2 3 4 5 6 7 8 9 10 11 12   |
| 日一二三四五六                          |
| 1                                |
| 2 3 4 5 6 7 8                    |
| 9 10 11 12 13 14 15              |
| 16 17 18 19 20 21 22             |
|                                  |
|                                  |
| 30 31<br>假日類別 [1]:Holiday ≢1 ▼ 瞠 |
| <b><b> 週</b>規則</b>               |
|                                  |
| 编輯                               |

確定假日的設定